# cisco.

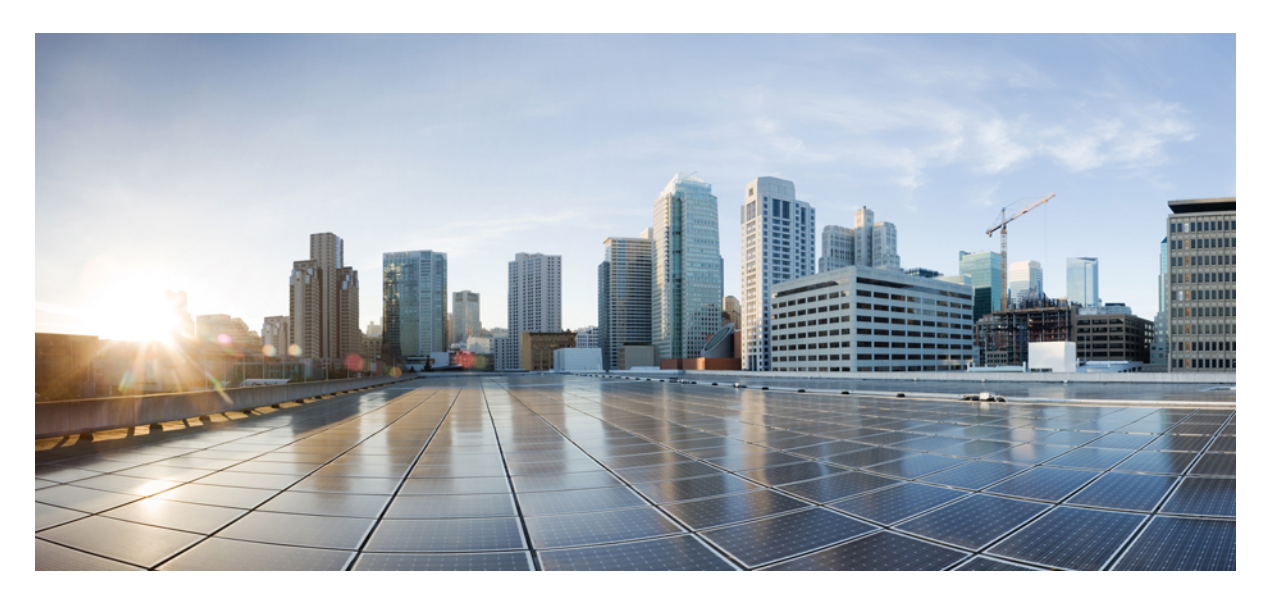

### Cisco Catalyst C9800-CL Application Visibility and Control IOS-XE Rel 16.10

Application Visibility and Control 2NBAR Supported Feature 2AVC-FNF Feature Summary on IOS XE 16.10C9800 AVC-FNF Deployment ModesFlexible Netflow SupportC9800 AVC-FNF Supported PlatformsSAireOS vs C9800 Config ModelC9800 -CL Basic AAA Configuration-Day1C9800 -CL AVC WLAN configuration-Day1NBAR2 Protocol Pack UpgradeC9800 -CL AVC CLI CommandsC9800 -CL AVC CLI CommandsC9800 -CL AVC CLI COMC9800 -CL AVC CLI COMC9800 -CL AVC CLI COMC9800 -CL AVC CLI COMC9800 -CL AVC CLI COMC9800 -CL AVC CLI COMC9800 -CL AVC CLI COMC9800 -CL AVC CLI COMC9800 -CL AVC CLI COMC9800 -CL AVC CLI COMC0800 -CL AVC CLI COMC9800 -CL AVC CLI COMC9800 -CL AVC CLI COMC9800 -CL AVC CLI COMC9800 -CL AVC CLI COMC9800 -CL AVC CLI COMC9800 -CL AVC CLI COMC9800 -CL AVC CLI COMC9800 -CL AVC CLI COMC9800 -CL AVC CLI COMC9800 -CL AVC CLI COMC9800 -CL AVC CLI COM<

#### Revised: July 9, 2019

# **Application Visibility and Control**

Application Visibility and Control (AVC) is the Cisco leading approach for deep-packet inspection (DPI) technology in wireless and wired products. AVC empowers users to a whole new level of traffic recognition and shaping through the Network Based Application Recognition engine (NBAR) and Quality of Service (QOS) mechanisms. The AVC feature supports Wireless products using a distributed approach that benefits from NBAR running on the Access Points (AP) or Controller whose goal is to run DPI and reports the results via Flexible Netflow (FNF) messages. The controller aggregates all reports and consumes them with show commands, WebUI or further Netflow export messages to external Netflow collectors such as Prime. Once the Application Visibility is established, the user can define Control rules with policing mechanisms at a client level.

AVC is a subset of the entire FNF package that can provide traffic information even when the deep packet inspection is disabled. FNF is a feature supported in wireless that relies on the Netflow enablement on the controller for all modes: centralized and flex.

Network Based Application Recognition (NBAR) provides application-aware control on a wireless network and enhances manageability and productivity. It also extends Cisco's Application Visibility and Control (AVC) as an end-to-end solution, which gives a complete visibility of applications in the network and allows the administrator to take some action on the same.

NBAR is a deep-packet inspection technology available on Cisco IOS based platforms, which supports stateful L4 - L7 classification. NBAR2 is based on NBAR and has extra requirements such as having a Common Flow Table for all IOS features which use NBAR. NBAR2 recognizes application and passes on this information to other features like QoS, NetFlow and Firewall, which can take action based on this classification.

The key use cases for NBAR are capacity planning, network usage base lining and better understanding of what applications are consuming bandwidth. Trending of application usage helps network admin to plan for network infrastructure upgrade, improve quality of experience by protecting key applications from bandwidth-hungry applications when there is congestion on the network, capability to prioritize or de-prioritize, and drop certain application traffic.

### **NBAR Supported Feature**

NBAR as a feature can perform the following tasks:

- 1. Classification-Identification of Application/Protocol.
- 2. AVC–Provides visibility of classified traffic and also gives an option to control the same using Drop or Mark (DSCP) action.
- 3. Flexible NetFlow–Updating NBAR stats to NetFlow collector like Cisco Prime Assurance Manager (PAM).

Complete list of the protocols supported in the release posted at the link below https://www.cisco.com/c/en/us/td/docs/ios-xml/ios/ qos\_nbar/prot\_lib/config\_library/nbar-prot-pack-library.html

### **AVC-FNF Feature Summary on IOS XE 16.10**

- NBAR on controller: NBAR engine v35, protocol pack v39.0
- NBAR on Wave-1 IOS APs: NBAR engine v23, Protocol Pack v14.0
- NBAR on Wave-2 COS APs: NBAR engine v35, Protocol Pack v33
- L2 & L3 roaming supported, L2 includes AP NBAR context transfer
- · Application-based statistics reporting per WLAN and per client

- External FNFv9 collectors (PI, DNAC, third party)
- AVC Timeline
- Support for IOS (Wave 1) and ClickOS (Wave 2) APs
- WebUI, CLI, Netconf/Yang and SNMP support
- IPv4 and IPv6 traffic classification, no FNF support for IPv6 traffic flows on APs
- Support for all Cisco C9800 deployment modes
- IOS APs do not support AVC-FNF

|                                | C9800          | W1 AP's        | W2 AP's           |
|--------------------------------|----------------|----------------|-------------------|
| Local mode (Central switching) | Ipv4 Traffic : | Not applicable | Not applicable    |
|                                | AVC Supported  |                |                   |
|                                | FNF Supported  |                |                   |
|                                | Ipv6 Traffic   |                |                   |
|                                | AVC Supported  |                |                   |
|                                | FNF Supported  |                |                   |
| Flex mode (Central switching)  | Ipv4 Traffic : | Not applicable | Not applicable    |
|                                | AVC Supported  |                |                   |
|                                | FNF Supported  |                |                   |
|                                | Ipv6 Traffic : |                |                   |
|                                | AVC Supported  |                |                   |
|                                | FNF Supported  |                |                   |
| Flex mode (Local switching)    | Not applicable | Ipv4 Traffic   | Ipv4 Traffic      |
|                                |                | AVC Supported  | AVC Supported     |
|                                |                | FNF Supported  | FNF Supported     |
|                                |                | Ipv6 Traffic : | Ipv6 Traffic :    |
|                                |                | AVC Supported  | AVC supported     |
|                                |                | FNF Supported  | FNF not supported |
| Local mode (Fabric Mode)       |                | Ipv4 Traffic   | Ipv4 Traffic      |
|                                |                | AVC Supported  | AVC supported     |
|                                |                | FNF Supported  | FNF supported     |
|                                |                | Ipv6 Traffic : | Ipv6 Traffic :    |
|                                |                | AVC Supported  | AVC supported     |
|                                |                | FNF Supported  | FNF not supported |

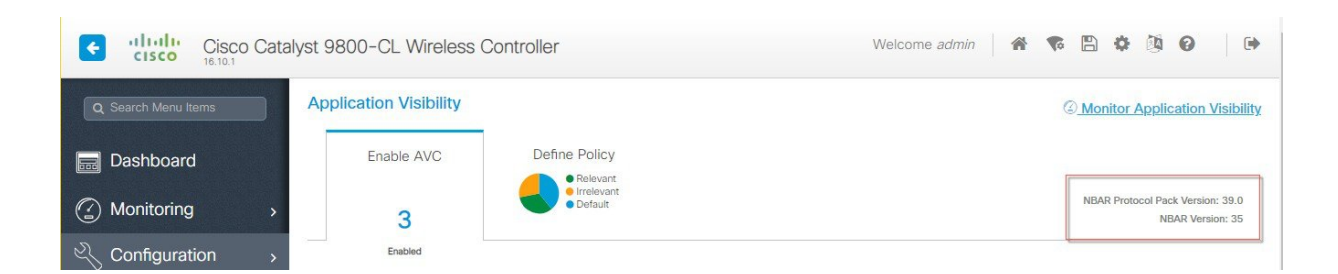

# AVC-FNF vs. AVC-QoS

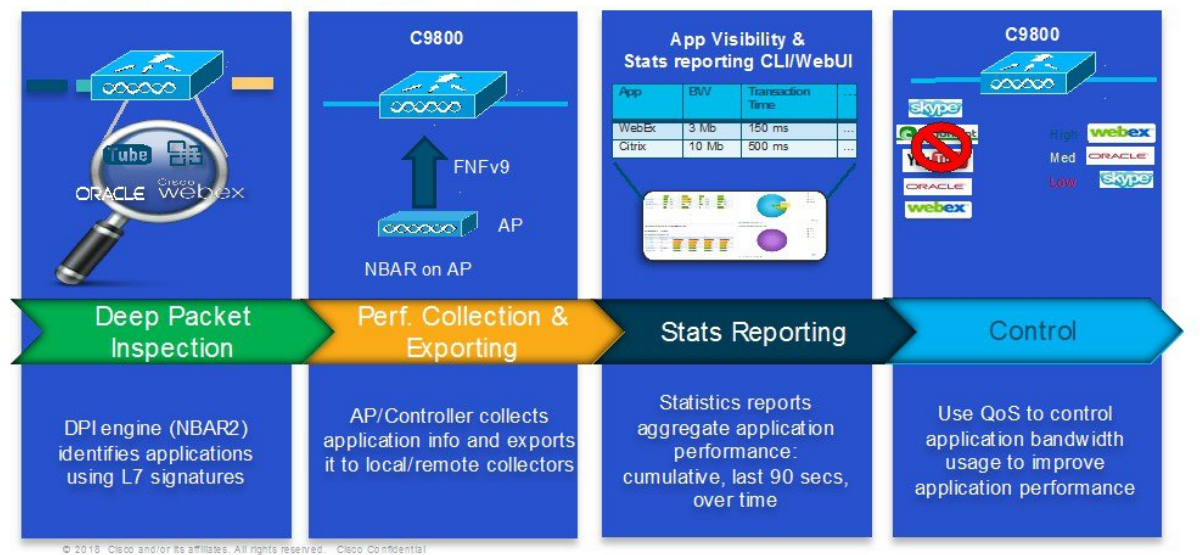

# **C9800 AVC-FNF Deployment Modes**

C9800 IOS-XE 16.10 Supports 4 deployment modes:

- Flex (a.k.a. "Local switching with APs in FlexConnect mode")
- Flex Central (a.k.a. "Central switching with APs in FlexConnect mode")
- Local (a.k.a. "Central switching with APs in local mode")
- Fabric (a.k.a. eCA)

# **Flexible Netflow Support**

An IP traffic flow is a sequence of packets passing through a network device with common attributes like source and destination IP address & transport ports, direction, etc. Additional common attributes for wireless flow are SSID, AP MAC. These packets with common attributes are aggregated into flows and exported to the Netflow Collectors.

Flexible Netflow v9 records exporter is introduced. New Netflow v9 is sending 15 different data records ( as defined in RFC 3954) to the External 3rd Party Netflow collector such as Stealthwatch and others. Support for the Enhanced Flow Record Data Export was added on the C9800.

- Application Tag
- Client Mac Address
- AP Mac address
- WlanID
- Source IP
- Dest IP
- Source Port
- Dest Port
- Protocol
- Flow Start Time
- Flow End Time
- Direction
- Packet count
- Byte count
- TOS-DSCP Value

## **C9800 AVC-FNF Supported Platforms**

- C9800
- Flex and Local modes: C9800
- APs
- Flex mode supports IOS (Wave-1) APs
- Flex and Fabric modes support COS (Wave-2) APs
- AP\_1810W, AP\_1810T, AP\_1815W, AP\_1815T, AP\_1815I, AP\_1815M, AP\_1815TSN, AP\_1815STAR, AP\_1832I, AP\_1852E, AP\_1852I, AP\_2802E, AP\_2802I, AP\_2802H, AP\_3802E, AP\_3802P, AP\_3802H, AP\_4800
- · Local and Flex Central modes support all C9800 supported APs

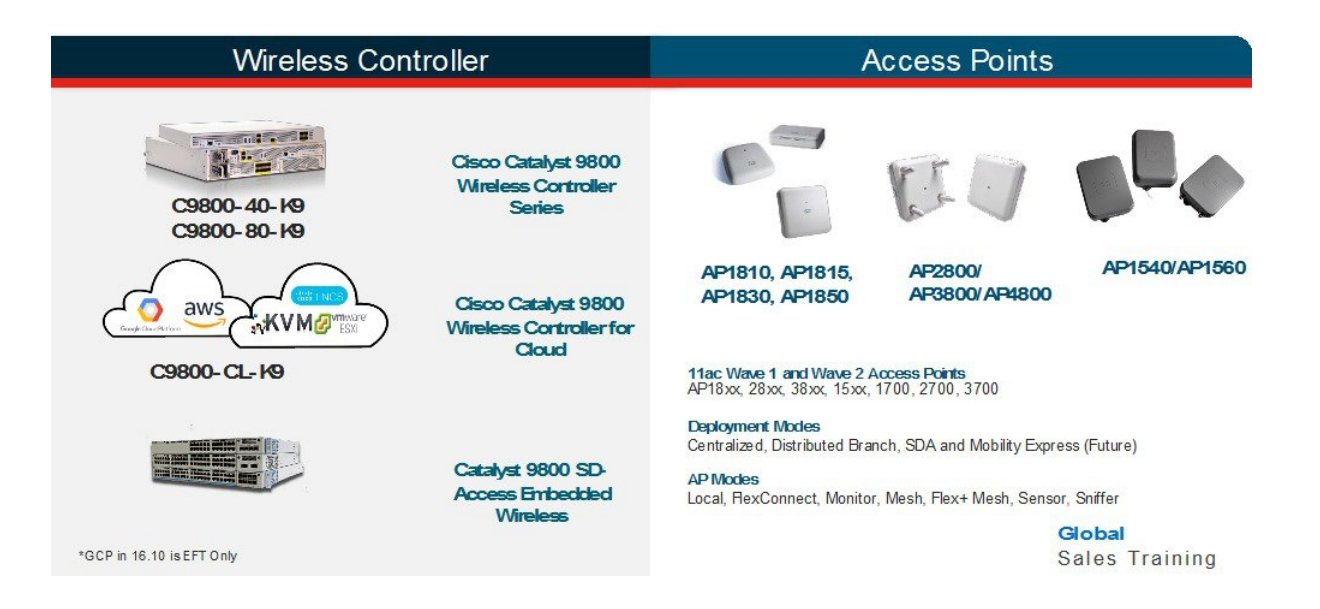

# Catalyst 9800 Series - AP and Client Support

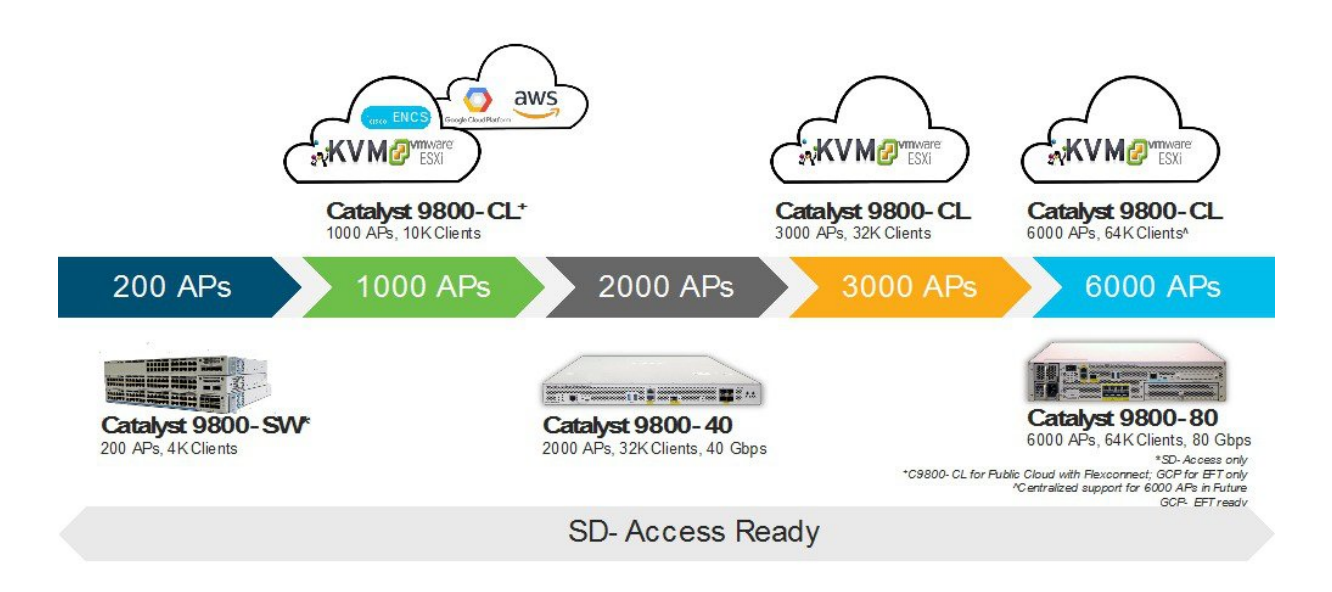

# AireOS vs C9800 Config Model

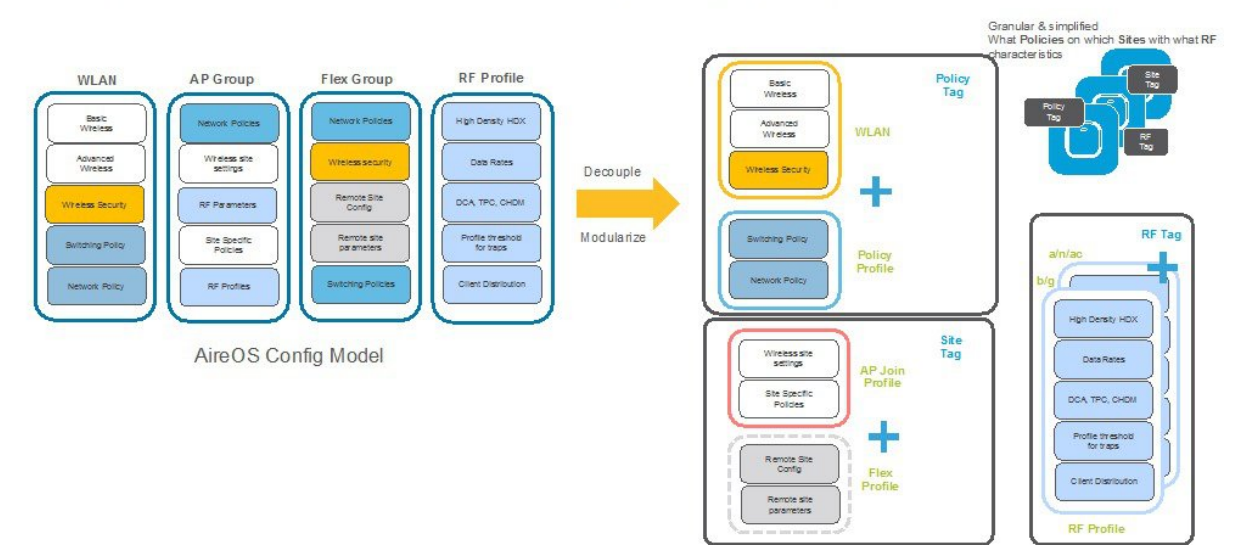

Going towards a more Modularized and Reusable model with Logical decoupling of configuration entities

#### Cisco 9800 Catalyst Wireless Config Model

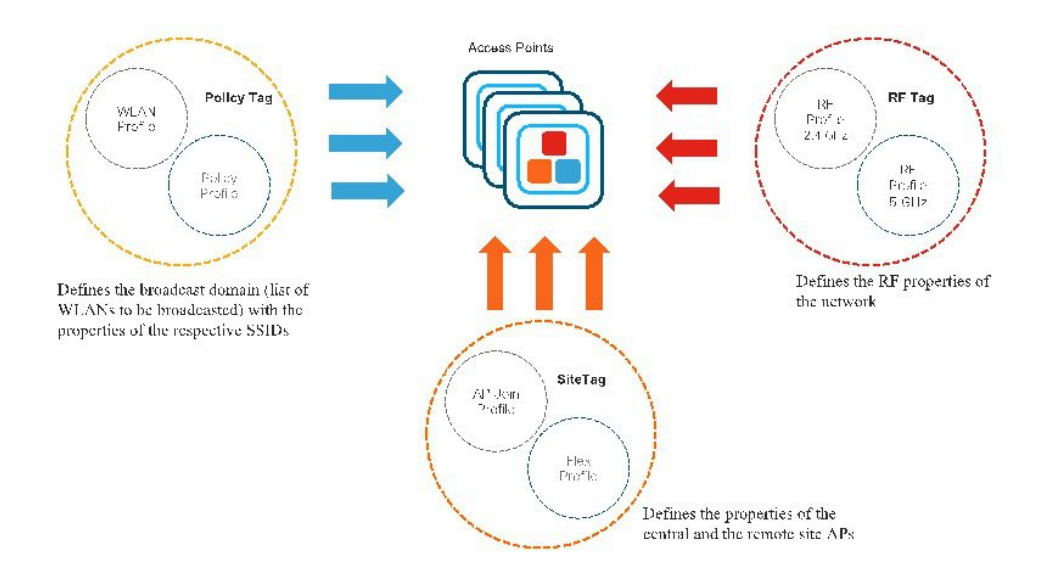

# C9800 -CL Basic AAA Configuration-Day1

To perform CL basic AAA configuration for Day 1 perform the following steps:

#### Procedure

**Step 1** Login to C9800 and from the controller main menu navigate to **Configuration** > **AAA Wizard** and configure the following:

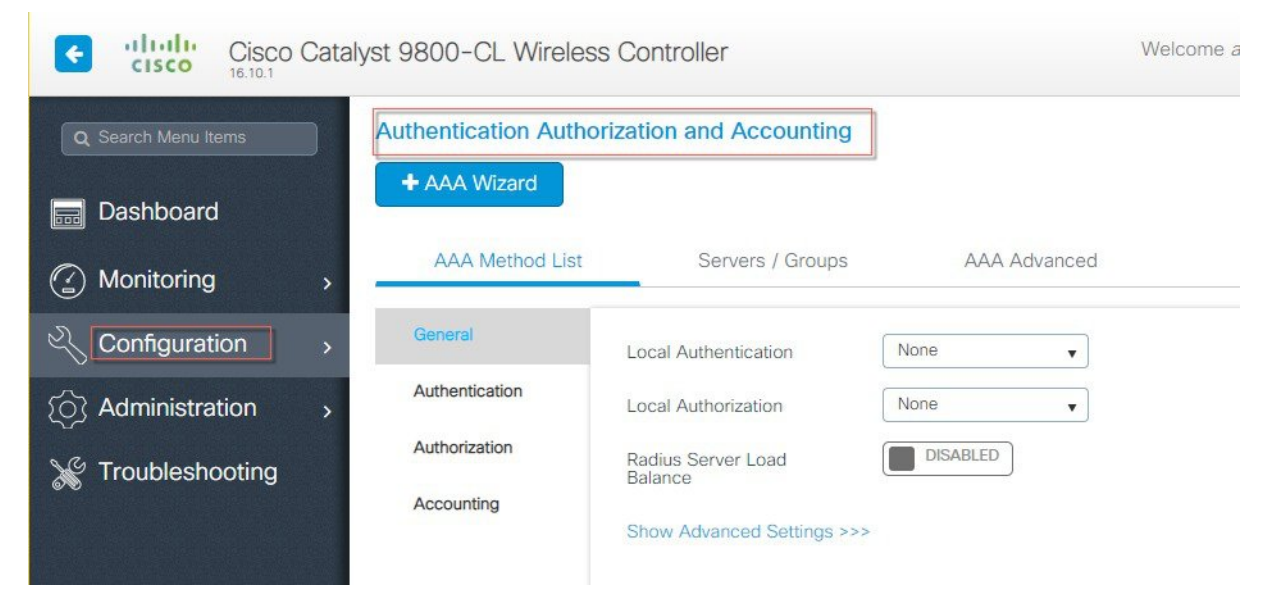

Server: Name= ISE, Server Address, Shared Secret and click Next.

Server Group Association: Name=ISE-Server-Group, From Available Servers select ISE, click '>' to assigned list, and click Next.

| e altalta<br>cisco    | Cisco Catalyst 9800-CL Wirele | ess Controller           | Welcome admin |
|-----------------------|-------------------------------|--------------------------|---------------|
| Q. Search Menu Iter   | Add Wizard                    |                          |               |
|                       |                               |                          | Basic         |
| Dashboard             | Ø                             | •                        |               |
| ( Monitoring          | SERVER                        | SERVER GROUP ASSOCIATION | MAP AAA       |
|                       | RADIUS                        |                          |               |
| ැ<br>ිරි Administrati | Name*                         | ISE-Server-Group         |               |
| Y Troubleshoo         | Group Type                    | RADIUS                   |               |
| 6.6                   | MAC-Delimiter                 | none                     |               |
|                       | MAC-Filtering                 | none 🔻                   |               |
|                       | Dead-Time (mins)              | 1-1440                   |               |
|                       | Available Servers             | Assigned Servers         |               |
|                       | *                             | > ISE-MA109<br>ISE-MA106 |               |

Step 2To MAP AAA, select Authentication and Method List Name=ISE-ML, Type=dot1x, under 'Available Server Groups'<br/>Select 'ISE-Server-Group' and Save & Apply button.

See examples of AAA configuration in the screen shots below:

| e altalia<br>cisco                                     | Cisco Catalyst 9800-CL Wireless                               | Controller               | Welcome admin 🛛 🌴 😵 🖺 🔅 |
|--------------------------------------------------------|---------------------------------------------------------------|--------------------------|-------------------------|
| Q Search Menu Iter                                     | Add Wizard                                                    |                          | ×                       |
|                                                        |                                                               |                          | Basic      Advanced     |
| Dashboard                                              | <b>Ø</b>                                                      | <b></b>                  | •                       |
|                                                        | SERVER                                                        | SERVER GROUP ASSOCIATION | MAP AAA                 |
|                                                        | General 🗹 Authentication 🗹                                    | Authorization Accounting |                         |
|                                                        | General Authentication                                        |                          |                         |
| <ul><li>∑ Administrati</li><li>∑ Troubleshoo</li></ul> | Method List Name*                                             | ISE-ML-MA                |                         |
|                                                        | Group Type                                                    | group                    |                         |
|                                                        | Fallback to local                                             |                          |                         |
|                                                        | Available Server Groups                                       | Assigned Server Groups   |                         |
|                                                        | radius<br>Idap<br>tacacs+<br>ISE-group-MA<br>ISE-Server-Group | ><br><                   |                         |
|                                                        | Previous                                                      |                          | Save & Apply to Device  |

**Step 3** Choose **Configuration** > **AAA**>**Servers**/**Groups** to list the configured AAA servers.

Example is as shown below:

| Cisco Cisco         | Catal | yst 9800-CL Wireless | s Controller            |                              | Welcome admin | * |       | ) 🗘 |
|---------------------|-------|----------------------|-------------------------|------------------------------|---------------|---|-------|-----|
| Q Search Menu Items |       | Authentication Autho | rization and Accounting | ]                            |               |   |       |     |
| 📰 Dashboard         |       | + AAA Wizard         |                         |                              | 2             |   |       |     |
| Monitoring          | >     | AAA Method List      | Servers / Groups        | AAA Advanced                 |               |   |       |     |
| Configuration       | >     | + Add X Del          |                         |                              |               |   |       |     |
| O Administration    | >     | RADIUS               | -                       |                              |               |   |       |     |
| 💥 Troubleshooting   |       | TACACS+              | Servers                 | Server Groups                |               |   |       |     |
|                     |       | LDAP                 | Name                    | <ul> <li>Server 1</li> </ul> | Server 2      |   | Serve | r 3 |
|                     |       |                      | ISE-group-MA            | ISE-MA106                    | ISE-MA109     |   | N/A   |     |
|                     |       |                      |                         | 10 🔻 items per page          |               |   |       |     |

#### C9800-CL Basic WLAN configuration-Day1

To perform C9800-CL basic WLAN configuration for Day 1, perform the following steps:

**Step 4** Login to C9800 and from the controller main menu go to **Configuration** > **Wireless Basic Setup**.

| Cisco Catalyst 9800-CL Wireless Controller | Welcome a      | dmin 🔗 🍖 🖹 🌣 | Ø |
|--------------------------------------------|----------------|--------------|---|
|                                            | Wireless Setup | Basic 🔹      |   |
| Q Search Menu Items Basic Wireless Setup   |                | Select Type  |   |
| + Add                                      |                | Basic        |   |
| Dashboard                                  |                | Advanced     |   |
| Monitoring >                               | able           |              |   |
| Configuration >                            |                |              |   |
| Administration                             |                |              |   |
| X Troubleshooting                          |                |              |   |

Configure Location Name and Location type as shown in the example below:

| Cisco Cisco         | Catal | yst 9800-CL W     | ireless Controller |                 | Welcome admin | * *      |
|---------------------|-------|-------------------|--------------------|-----------------|---------------|----------|
| Q Search Menu Items |       | Basic Wireless    | Setup: REQ-TME-Lab |                 |               |          |
| ashboard            |       | ←<br>Back         |                    |                 | 2             | X Delete |
| Monitoring          | >     | General           | Wireless Networks  | AP Provisioning |               |          |
|                     | >     | Location<br>Name* | REQ-TME-Lab        |                 |               |          |
| O Administration    | >     | Description       | TME Lab            |                 |               |          |
| ₩ Troubleshooting   |       | Location<br>Type  | Local              |                 |               |          |
|                     |       | Client<br>Density | Low Typical        | High            |               |          |

Next, click on ADD-WLAN to configure a new SSID and enable it.

| Security | Radio Policy<br>Broadcast SSID | Advanced All ENABLED | • |
|----------|--------------------------------|----------------------|---|
| na1      | Radio Policy<br>Broadcast SSID | All  ENABLED         | T |
| na1      | Broadcast SSID                 | ENABLED              |   |
|          |                                |                      |   |
|          |                                |                      |   |
| D        |                                |                      |   |
|          |                                |                      |   |
|          |                                |                      |   |
|          |                                |                      |   |
|          |                                |                      |   |
|          |                                |                      |   |
|          | D                              |                      |   |

Configure security parameters of the selected WLAN.

| Add WLAN                  |            |                                 |        |
|---------------------------|------------|---------------------------------|--------|
| General                   | Security   | Advanced                        |        |
| Layer2                    | Layer3     | ААА                             |        |
| Layer 2 Security Mode     | WPA + WPA2 | Fast Transition Adaptive Enable | ed 🖌   |
| MAC Filtering             |            | Over the DS                     |        |
| Protected Management Fram | ne         | Reassociation Timeout 20        |        |
| PMF                       | Disabled 🗸 |                                 |        |
| WPA Parameters            |            |                                 |        |
| WPA Policy                |            |                                 |        |
| Cancel                    |            | 🖺 Save & Apply to               | Device |

**Step 5** Configure the AAA server that was setup in step 1.

| id WLAN                  |                |          |                   |
|--------------------------|----------------|----------|-------------------|
| General                  | Security       | Advanced |                   |
| Layer2                   | Layer3         | AAA      |                   |
| Authentication List      | USE-ML-MA      |          |                   |
| Local EAP Authentication | Select a value |          |                   |
|                          |                |          |                   |
|                          |                |          |                   |
|                          |                |          |                   |
|                          |                |          |                   |
|                          |                |          |                   |
|                          |                |          |                   |
| <b>9</b> Cancel          |                | Save     | & Apply to Device |

**Step 6** And final step would be to bind the configure WLAN to the selected APs in the specific Location.

| Cisco Cisco C<br>16.10.1 | Catalyst 9800-CL Wireless Controller           Basic Wireless Setup: REQ-TME-Lab                                                                                                    | Welcome admin 🛛 🎓 🌾 🖺 🌣 🔯 🕢 🕩           |
|--------------------------|----------------------------------------------------------------------------------------------------|-----------------------------------------|
| Dashboard                | Back     General Wireless Networks AP Provisioning                                                                                                    | * Delete Location                       |
|                          | Add/Select APs                                                                                                    | APs on this Location                    |
|                          | > AP MAC Address                                                                                                    | Associated AP list                      |
| X Troubleshooting        | Available AP list Q Search<br>Number of selected APs : 2                                                                                                    | Number of selected<br>APs : 0<br>AP MAC |
|                          | AP MAC       AP Name         ✓       58ac.78dc.bc40         AP58AC.78DC.BC40         ✓         4001.7ab2.c916         AP4800_4001.7AB2.C916         ✓         1         ►         1         ►         1          ►         1          ►         1          ►         1          ►         1          ►         1          ►         ►         1          ►         1          ►         1          ►         1          ►         1          ►         1          ►         1          ►         1          ►         ►         ►         ►         ►         ►         ►         ►         ►         ►         ►         ►         ►         ►      < | No items to display                     |

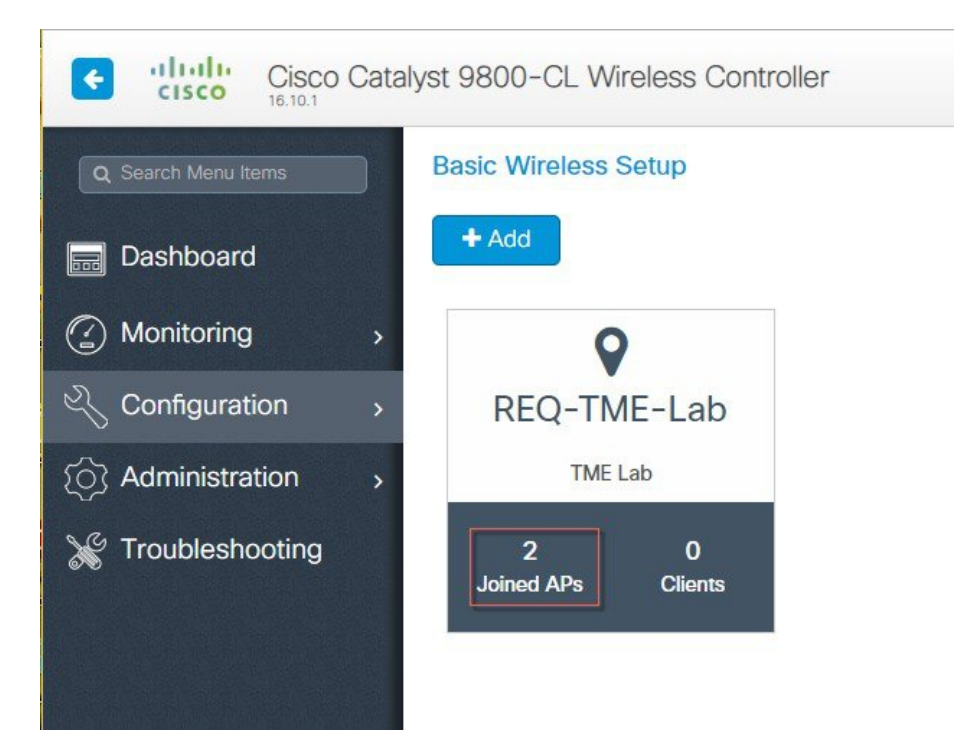

The above configured WLAN profiles can be seen now under Policy Profiles tab.

| Cisco Catal         | lyst 9800-CL Wireless Controller |                                 | Welcome admin | *       | <b>T</b> a | ¢ |
|---------------------|----------------------------------|---------------------------------|---------------|---------|------------|---|
| Q Search Menu Items | Policy Profile                   | 3                               |               |         |            |   |
| 📷 Dashboard         | + Add × Delete                   |                                 |               |         |            |   |
| Monitoring          | Policy Profile Name              | <ul> <li>Description</li> </ul> | ~             | Status  |            |   |
|                     | REQ-TME-Lab_WLANID_1             | REQ-TME-Lab_tme-ma1             |               | Enable  |            |   |
| 🔾 Configuration 🛛 🔸 | REQ-TME-Lab_WLANID_2             | REQ-TME-Lab_tmelab1             |               | Enable  |            |   |
|                     | REQ-TME-Lab_WLANID_3             | REQ-TME-Lab_9800tmeopen         |               | Enable  |            |   |
| Administration >    | default-policy-profile           | default policy profile          |               | Disable |            |   |
| ✗ Troubleshooting   | ◀ ◀ 1 ► ►  10 ▼ items per pag    | e                               |               |         |            |   |

And also under the Configuration>Tags tab-make sure to enable the Local Site.

**Step 7** Configure security parameters of the selected WLAN.

| Q Search Menu Items | Manage Tags   | Edit Site Tag      |                         |
|---------------------|---------------|--------------------|-------------------------|
| Dashboard           | Policy        | Name*              | REQ-TME-Lab             |
|                     |               | Description        | REQ TME Lab             |
| Monitoring >        | + Add ×       | AP Join Profile    | REQ-TME-Lab             |
| Configuration >     | Site Tag Name | Control Plane Name | default-control-plaxe 🗸 |
|                     | REQ-TME-Lab   | Epoble Legal Site  |                         |

# C9800 -CL AVC WLAN configuration-Day1

To perform C9800-CL AVC WLAN configuration for Day 1, perform the following steps:

#### Procedure

**Step 1** Login to C9800 and from the controller main menu go to **Configuration** > **Services** > **Application Visibility**.

| Cisco Cisco C       | Cata   | lyst 9800-CL Wireless Cont                                                                                                    | troller                                                                                                    | Welcome admin                       | • • • • •                                            |
|---------------------|--------|----------------------------------------------------------------------------------------------------|----------------------------------------------------------------------------------------------------|-------------------------------------|------------------------------------------------------|
| Q Search Menu Items | )      | Interface<br>Logical<br>Ethernet<br>Wireless<br>⊡ Layer2                                                                                                    | Services<br>AireOS Config Translator<br>Application Visibility<br>Cloud Services<br>Custom Application<br>IOx                                                 |                                     | NBAR Protocol Pack Version: 39.0<br>NBAR Version: 35 |
| Configuration       | ><br>> | VLAN<br>VTP<br>Radio Configurations                                                                                                    | Multicast<br>NetFlow<br>Python Sandbox                                                                                                    | to add/remove Profiles              | Q Search                                             |
| X Troubleshooting   |        | CleanAir<br>High Throughput<br>Media Parameters<br>Network<br>Parameters<br>RRM<br>Routing Protocols<br>OSPF<br>Security<br>AAA<br>ACL<br>Advanced EAP<br>PKI Management | QoS<br>RA Throttie Policy<br>Tags & Profiles<br>AP Join<br>Flex<br>Policy<br>RF<br>Tags<br>WLANs<br>Wireless<br>Access Points<br>Advanced<br>Air Time Faimess | Visibility<br>No Profiles available | Collector Address                                    |
|                     |        | Local EAP                                                                                                    | Fabric                                                                                                    | - administratively down             | Disable All                                          |

Step 2 Select Configured WLANs and apply AV on them as shown below, also select the local or external Netflow Collector.

| Cisco Ca             | talyst 9800-CL Wireless Controller        |                                    | Welcome adm | in 🖌 🏶 🛱 🏟                | 0                                 |
|----------------------|-------------------------------------------|------------------------------------|-------------|---------------------------|-----------------------------------|
| Q Search Menu Items  | Application Visibility                    |                                    |             | (2) Monitor Applic        | ation Visibility                  |
| Dashboard            | Enable AVC Define Policy<br>Relevant<br>3 |                                    |             | NBAR Protocol Paci<br>NBJ | k Version: 39.0<br>AR Version: 35 |
| Configuration >      | Enabled                                   | om Salacted Profiles to add/romava | Profiles    |                           |                                   |
| (○) Administration > | Available (1)                             | Enabled (3)                        | Fromes      | Q Search                  |                                   |
| X Troubleshooting    | Profiles                                  | Profiles                           | Visibility  | Collector Address         |                                   |
|                      | efault-policy-profile                     | REQ-TME-Lab_WLAN                   |             | Local 🖌 External 🗌        | ÷                                 |
|                      |                                           | REQ-TME-Lab_WLAN                   |             | Local 🗹 External 🗌        | *                                 |
|                      |                                           | REQ-TME-Lab_WLAN                   |             | Local 🖌 External 🗌        | ÷                                 |
|                      |                                           |                                    |             |                           |                                   |
|                      | Enable All                                | 🔵 - up 🖲 - down 🔴 - administrativ  | ely down    | Disable All               | Apply                             |

**Step 3** Connect a client(s) to the one of the AVC enabled WLANs and pass traffic by browsing to different sites. Wait for few seconds and navigate to C9800 main menu **Monitor** > **Application Visibility**.

| Cisco Cisco         | Catalyst 9800-CL Wireless Controller | Welcome admin |
|---------------------|--------------------------------------|---------------|
| Q Search Menu Items | General                              |               |
| B Dashboard         | DHCP Clients Local Profiling         |               |
| Monitoring          | > Multicast Applications Clien       | ts            |
| Configuration       | > System<br>Time                     |               |
| () Administration   | > Services                           |               |
| 💥 Troubleshooting   | Application Visibility<br>Wireless   |               |

The page will show a graphical view of the all apps running on the network and monitored by the NBAR.

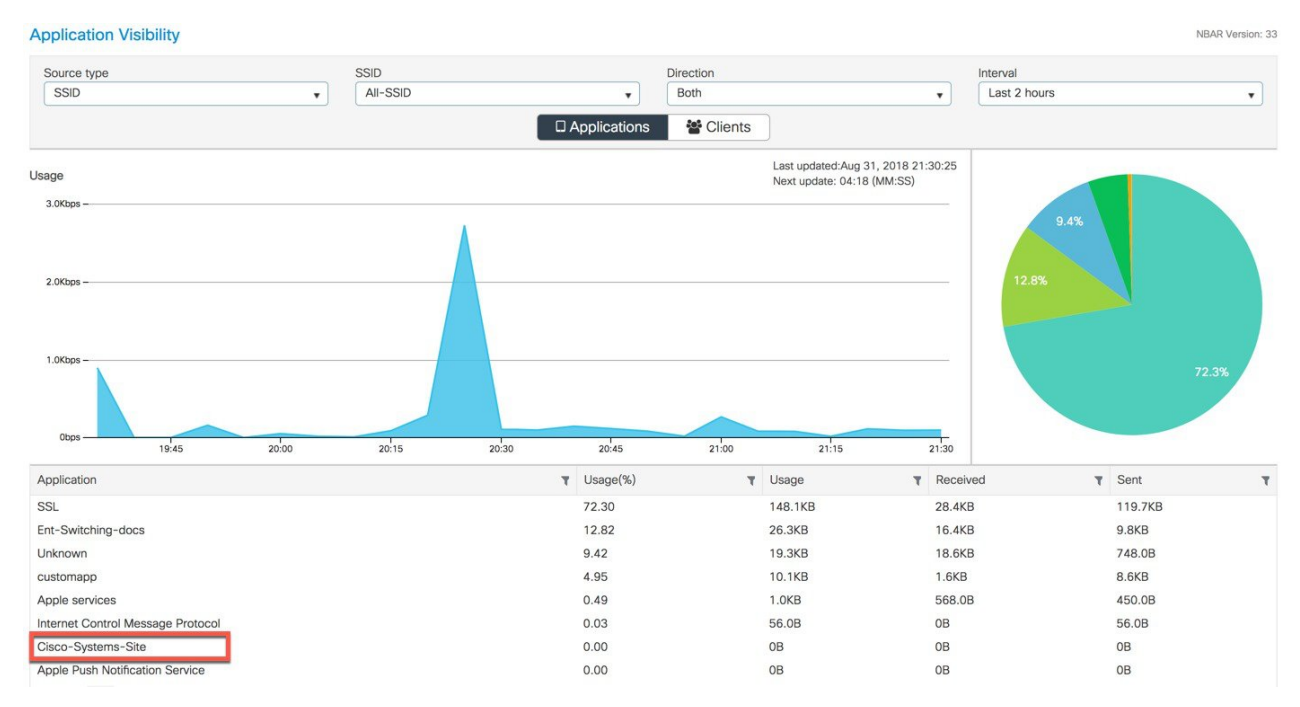

User can filter it through per SSID, direction and time (up to 48 hrs). User can see the apps which clients try to access. Similarly, to view per client AV status, click Clients tab and select the client and click on **View Application Details**.

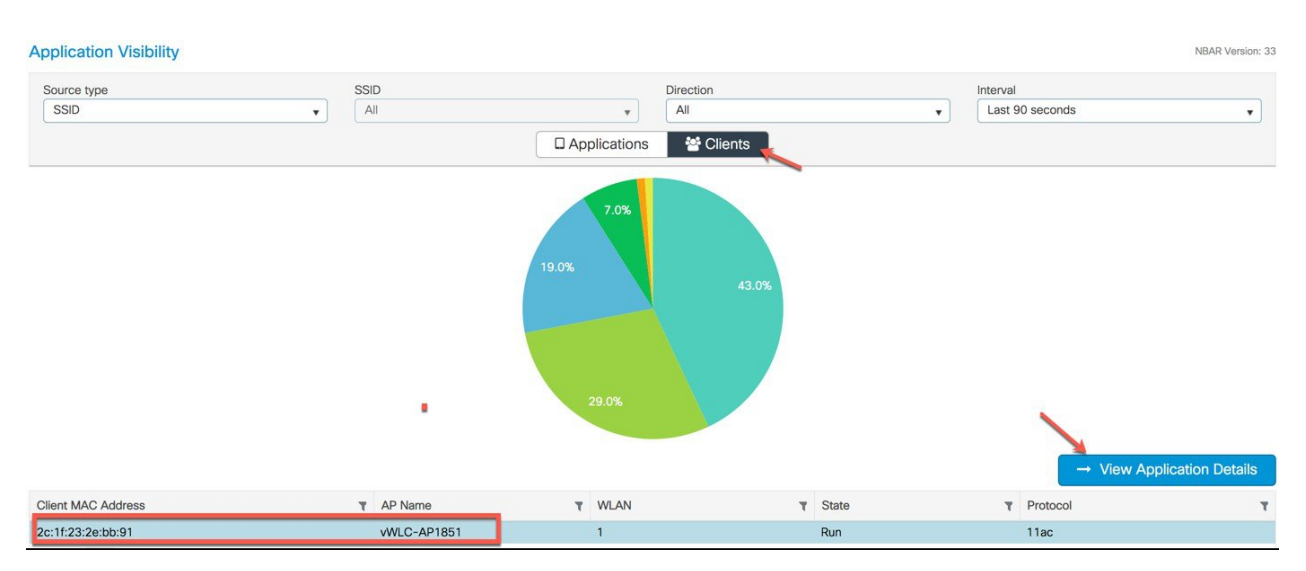

It displays all the apps usage in % graph and in tabular format which client has tried to access.

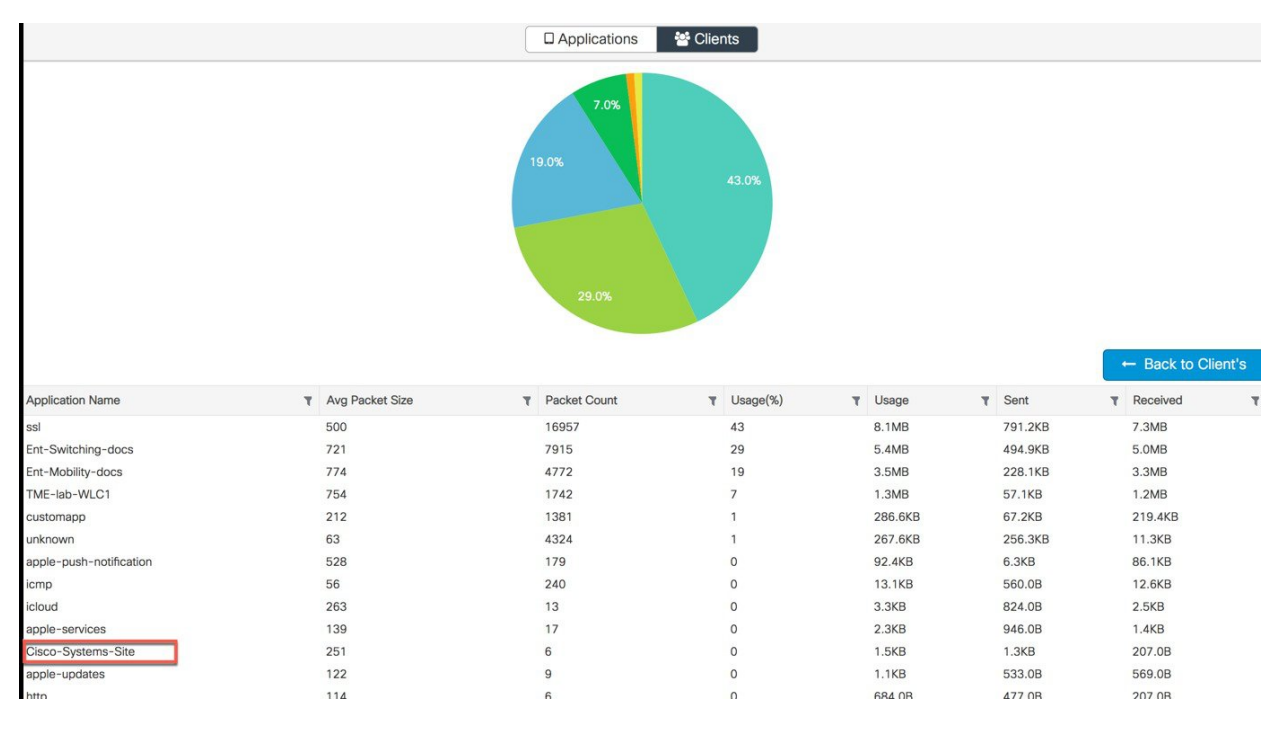

**Step 4** To control the applications (Mark, Drop or Rate limit) or the traffic-configure AVC with a QoS policy to Mark/Drop or Rate Limit an application. the YouTube application.

Go to Configuration >Services > QoS and Click on Add button and it will take you to QoS policy page.

| Cisco Catal         | /st 9800-CL Wireles                              | ss Controller                        |                               | Welcome a               | admin 🛛 🎓 🕵<br>🗙 |
|---------------------|--------------------------------------------------|--------------------------------------|-------------------------------|-------------------------|------------------|
| Q Search Menu Items | Auto QOS                                         | DISABLED                             |                               |                         | ↓<br>}           |
| 📻 Dashboard         | Policy Name*                                     | TME1-QoS                             |                               |                         |                  |
|                     | Description                                      | TME_QoS_AVC_policy                   |                               |                         |                  |
|                     | Match × Match<br>Type Value                      | ✓ Mark ✓ Mark ✓<br>Type Value        | Police Value ~<br>(kbps) Drop | AVC/User ~<br>~ Defined | Actions ~        |
| िते Administration  | ⊲ ⊲ 0 ⊳ ⊳                                        | 10 v items per page                  |                               | No iter                 | ns to display    |
| C Troubleshooting   | + Add Class-Maps                                 | * Delete                             |                               |                         |                  |
|                     | Mark [                                           | None 🔻                               | Police(kbps)                  | 8 - 10000000            |                  |
|                     | Drag and Drop, double click<br>Selected Profiles | k or click on the button to add/remo | ve Profiles from              | Search                  |                  |
|                     | Available (4)                                    |                                      | Selected (0)                  |                         |                  |
|                     | Profiles                                         |                                      | Profiles                      | Ingress E               | gress            |
|                     | REQ-TME-Lab_WL                                   | ANID_1                               |                               | in di                   | -                |

In that Auto QoS page select a button +Add Class\_Maps, and in that next page configure desired AVC options such as Mark DSCP value or Drop a specific Protocol as shown in the example below YouTube and Twitter are configured to be Dropped by the AVC policy.

| Cisco Cat         | alyst 9800-CL Wirel<br>dd QoS | less Controller                                                      |                                                  |        | Welcome a             | dmin 🛛 🐔      |
|-------------------|-------------------------------|----------------------------------------------------------------------|--------------------------------------------------|--------|-----------------------|---------------|
| Search Menu Items | Auto QOS                      | DISABLED                                                             |                                                  |        |                       |               |
| Dashboard         | Policy Name*                  | TME1-QoS                                                             |                                                  |        |                       |               |
| Monitoring        | Description                   | TME_QoS_AVC_Policy                                                   |                                                  |        |                       |               |
| Configuration     | Match v Match<br>Type Value   | <ul> <li>Mark</li> <li>Yalue</li> <li>Mark</li> <li>Value</li> </ul> | <ul> <li>Police Value</li> <li>(kbps)</li> </ul> | Drop ~ | AVC/User v<br>Defined | Actions ~     |
| Administration    |                               | 10 V items per page                                                  |                                                  |        | No item               | ns to display |
| lanimilou autori  | + Add Class-Maps              | Belete                                                               |                                                  |        |                       |               |
| Troubleshooting   | AVC/User Defined              | AVC •                                                                |                                                  |        |                       |               |
|                   | Match                         | ● Any                     ● All                                      |                                                  |        |                       |               |
|                   | Drop                          |                                                                      |                                                  |        |                       |               |
|                   | Match Type                    | protocol 🗸                                                           |                                                  |        |                       |               |
|                   | 4                             | Available Protocol(s)                                                | Selected Protocol(s)                             | 1      |                       |               |
|                   |                               | twitch-tv<br>typepad<br>uaac<br>uarps                                | youtube<br>twitter                               | *      |                       |               |
|                   |                               |                                                                      |                                                  |        | Cancel                | Save          |

Next, select the WLAN profiles on which you want to apply this QoS policy. In the example below, we select two WLAN profiles we configured in the previous steps and applied the Ingress.

| cisco Cisco Ca    | talyst 9800-CL Wireless Controller<br>Add QoS                                                       | Welcome admin                                 |
|-------------------|----------------------------------------------------------------------------------------------------|-----------------------------------------------|
| Search Menu Items | Description TME_QoS_AVC_Policy                                                                      |                                               |
| Dashboard         | Match × Match × Mark × Mark<br>Type Value Type Value                                                | Police Value × AVC/User × AVC/User × Attons × |
| Monitoring        | protocol youtube,twitter                                                                            | 8 Enabled AVC 💼                               |
| Configuration     | + Add Class-Maps * Delete                                                                           |                                               |
| Administration    | Class Default                                                                                       |                                               |
| Iroubleshooting   | Mark None •                                                                                         | Police(kbps) 8 - 10000000                     |
|                   | Drag and Drop, double click or click on the button to add/ren<br>Selected Profiles<br>Available (2) | ove Profiles from Q Search Selected (2)       |
|                   | Profiles                                                                                            | Profiles Ingress Egress                       |
|                   | REQ-TME-Lab_WLANID_3                                                                                | REQ-TME-Lab_WLA                               |
|                   | default-policy-profile                                                                              |                                               |

**Step 5** Configuring Class Default on the previously selected QoS policy. Class Default is an option where you can manage all other applications outside of the configured AV applications. If the Class Default option is not configured it can clog up the wireless bandwidth. By configuring the DSCP and Police Rate Limiting values it applies to all other applications.

| Cisco Catal         | lyst 9800-CL Wireless Co | ontroller                                       |                          | Welcome admir                         | n 🔺 🐔 🖪                    | * • •                 |
|---------------------|--------------------------|-------------------------------------------------|--------------------------|---------------------------------------|----------------------------|-----------------------|
| Q Search Menu Items | QoS - Policy             | IIT QOS                                         | TME1_OoS                 | 1                                     | N                          | ×                     |
| 戻 Dashboard         | + Add X Del              | Description                                     | TME_QoS_AVC_Policy       | ſ                                     | 13                         |                       |
| Monitoring >        | Policy Name              | Match ~ Match<br>Type Value                     | n ~ Mark ~<br>Type       | Mark v Police Value v<br>Value (kbps) | AVC/User<br>Drop ~ Defined | ×<br>Actions ×        |
| Configuration       |                          | protocol youtul                                 | be,twitter None          | 8                                     | Enabled AVC                | ŵ                     |
| () Administration > | 12 3 1 2 21              |                                                 | 10 🔹 items per pag       | ge                                    |                            | 1 - 1 of 1 items      |
| X Troubleshooting   |                          | Class Default                                   | Deco                     | Police/(these)                        | 1000                       |                       |
|                     |                          | Mark                                            | V V                      | Police(kbps)                          | 1000                       |                       |
|                     |                          | Value                                           | 6 •                      |                                       |                            |                       |
|                     |                          | Drag and Drop, double clic<br>Selected Profiles | k or click on the button | to add/remove Profiles from           | Q Search                   |                       |
|                     |                          | Available (2)                                   |                          | Selected (2)                          |                            | -                     |
|                     |                          | Cancel                                          |                          |                                       | 🗍 🗍 Upd                    | ate & Apply to Device |

**Step 6** (Verification): Connect a client to one of the WLAN profiles configured above and try accessing different sites e.g. cisco.com and also try accessing YouTube and Twitter. The client should be able to browse to all sites except YouTube and Twitter, which are marked as dropped in the Configured QoS-policy.

## **NBAR2 Protocol Pack Upgrade**

- Allows to update the Protocol Pack (list of recognized protocols by NBAR engine) on the controller only. APs are not upgraded as of IOS-XE rel 16.10
- Upgrade is seamless-no interruption of service is needed
- New protocols/applications show up after upgrade without reboot in AVC CLIs & WebUI
- New custom protocols / applications can be defined by the user

Upload the protocol pack to the bootflash (example)

Apply - it takes about 10 sec before new flows can be classified but not interruption of service happens:

```
C9800#conf t
C9800(config)#ip nbar protocol-pack bootflash:<uploadppack>
```

#### Check the version:

```
veWLC-37b#show ip nbar protocol-pack active
Active Protocol Pack:
Name: Advanced Protocol Pack
Version: 39.0
Publisher: Cisco Systems Inc.
NBAR Engine Version: 35
State: Active
```

#### Same can be done from the WebUI interface:

| Cisco Cata          | lyst 9800-CL Wire | less Controller   |                        |
|---------------------|-------------------|-------------------|------------------------|
| Q Search Menu Items | Software Upgrade  | 5                 |                        |
| 📻 Dashboard         | Device Mode       | INSTALL           |                        |
| Monitoring >        | Transport Type    | Desktop (HTTPS)   | ]                      |
| Configuration >     | File System       | bootflash 🔻       | Free Space: 5059.30 MB |
| Administration      | Source File Path* | Select File Proto | ocol Pack file         |
| 💥 Troubleshooting   |                   | 📥 Download & Inst | tall                   |
|                     |                   | Save Configura    | ation & Reload         |

### **NBAR Custom Apps Configuration**

- After definition, it takes up to 10 seconds for the app to be ready in NBAR engine
- Only new flows will be classified with the newly defined apps

#imp nbar custom <app name> <rules>

Example to match a URL:

C9800(config) #ip nbar custom myappname http url http://internalwiki.cisco.com

### C9800 -CL AVC CLI Commands

Stats show commands:

show avc wlan <ssid> top <n> applications (upstream | downstream | aggregate) show avc client <mac\_addr> top <n> applications (upstream | downstream | aggregate) show avc wlan <ssid> application <app\_name> top <n>(upstream | downstream | aggregate) show avc status wlan <ssid> show controllers dot 0 wlan Show ip nbar version show avc nbar statistics Show ip nbar protocol-pack active show ip nbar protocol-discovery wlan <wlan profile name> [filtering options]

clear ip nbar protocol-discovery wlan <wlan profile name>
clear avc (wlan <ssid>| client <mac\_addr>) stats

#### Minimal AVC CLI configuration

flow exporter fm-exp destination local or Destination <hostname or A.B.C.D> flow monitor fm-avc record wireless avc basic exporter fm-exp cache timeout active 60 wireless profile policy avc-policy-prof ipv4 flow monitor fm-avc input ipv4 flow monitor fm-avc output no shutdown wireless tag policy avc-policy-tag wlan avc-wlan policy avc-policy-prof wlan avc-wlan 1 avc-wlan-ssid no shutdown ap <AP's ethernet mac> policy-tag avc-policy-tag

#### Minimum config for NBAR Protocol Discovery

Enable the NBAR Protocol Discovery in the default-policy-profile:

```
wireless profile policy default-policy-profile
  central association
  central switching
  ip nbar protocol-discovery
  vlan 70
  no shutdown
```

# Appendix

#### **Cisco C9800 Controller Information**:

https://software.cisco.com/download/home/286322605/type/282046477/release/Gibraltar-16.10.1

Complete list of the protocols supported in the release posted at the link below:

 $https://www.cisco.com/c/en/us/td/docs/ios-xml/ios/qos\_nbar/prot\_lib/config\_library/nbar-prot-pack-library.html$ 

uluilu cisco.

Americas Headquarters Cisco Systems, Inc. San Jose, CA 95134-1706 USA Asia Pacific Headquarters CiscoSystems(USA)Pte.Ltd. Singapore Europe Headquarters CiscoSystemsInternationalBV Amsterdam,TheNetherlands

Cisco has more than 200 offices worldwide. Addresses, phone numbers, and fax numbers are listed on the Cisco Website at www.cisco.com/go/offices.